Aquí tienes los pasos a seguir para comprar tus entradas del Viña Albali Valdepeñas a través de nuestra plataforma online:

1. accede a la URL <u>https://fsciudaddelvino.acyti.com/</u> e identifícate para poder acceder al sistema.

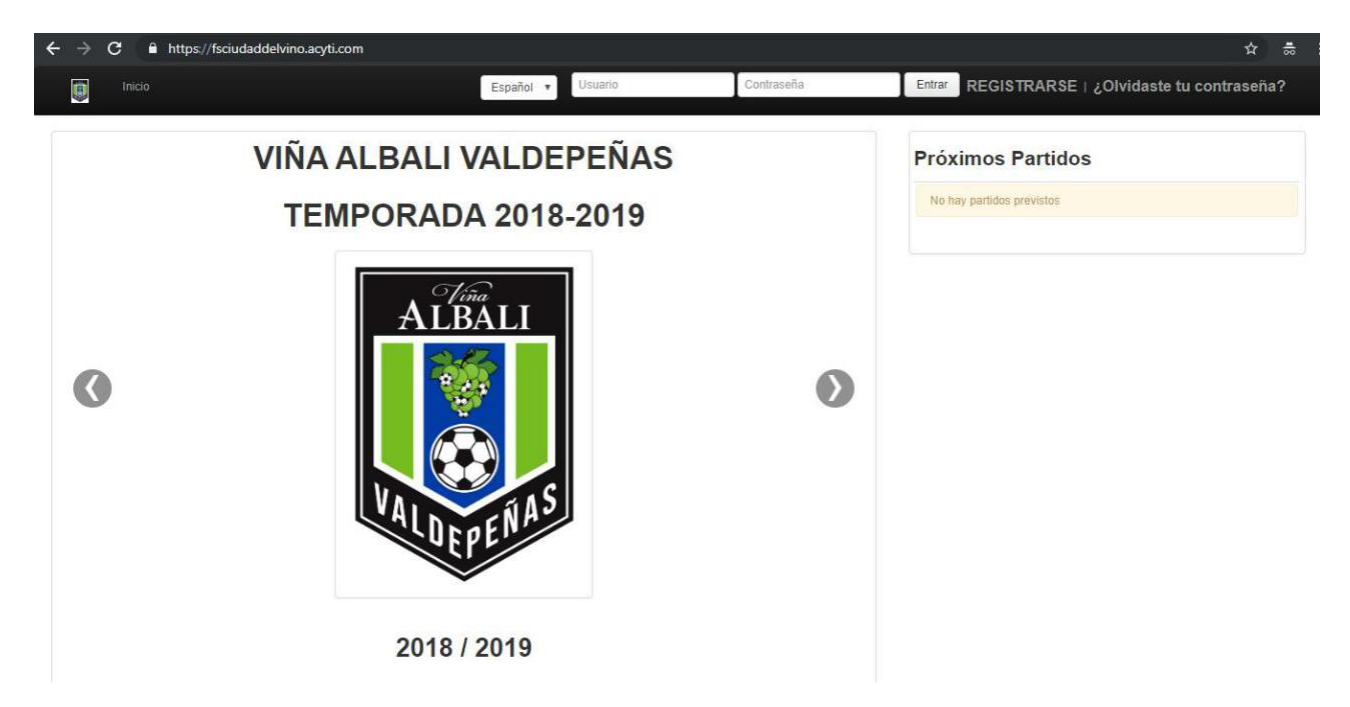

1.1. Si eres abonado del Viña Albali Valdepeñas simplemente introduce el correo electrónico que utilizaste en el formulario de alta de abonado en las oficinas del club y la contraseña que estableciste. En caso de que no definieras ninguna contraseña cuando te hiciste abonado haz click en el texto **¿Olvidaste tu contraseña?** e introduce tu dirección de correo electrónico para recibir un e-mail de restablecimiento de contraseña.

| Inicio   | / Restablecer contraseña |                         |                         |                           |                              |
|----------|--------------------------|-------------------------|-------------------------|---------------------------|------------------------------|
| Re       | stablecer cor            | Itraseña                | nviaremos nor correo el | ertránico las instruccion | es nara establecer una nueva |
| Correo e | lectrónico:              |                         |                         |                           |                              |
|          | Re                       | stablecer mi contraseña |                         |                           |                              |

1.2. Si no eres abonado pero deseas adquirir una entrada online de nuestro equipo, haz click en el texto **REGISTRARSE** en la parte superior de la pantalla y sigue las instrucciones en pantalla para crear un nuevo perfil de usuario.

| Inicio / Registro                |                                                                    |              |
|----------------------------------|--------------------------------------------------------------------|--------------|
| Nombre de usuario:               |                                                                    |              |
|                                  | Requerido. 30 caracteres o menos. Solo letras, numeros y @/./+/-/_ |              |
| Dirección de correo electrónico: |                                                                    |              |
| Contraseña:                      |                                                                    |              |
| Confirma contraseña:             |                                                                    |              |
|                                  | Introduce la misma contraseña que arriba, como verificación.       |              |
|                                  |                                                                    | A Desintrame |

NOTA: es muy importante utilizar una cuenta de correo electrónico activa y a la que se tenga acceso, puesto que será la que utilice la plataforma para enviar las entradas una vez las hayamos comprado.

2. Haz click en el texto Compra de Entradas y aparecerán los partidos disponibles para venta de entradas, junto con la fecha, hora y lugar del encuentro. Pulsaremos Conservativa sobre el partido para el que queramos comprar nuestra entrada.

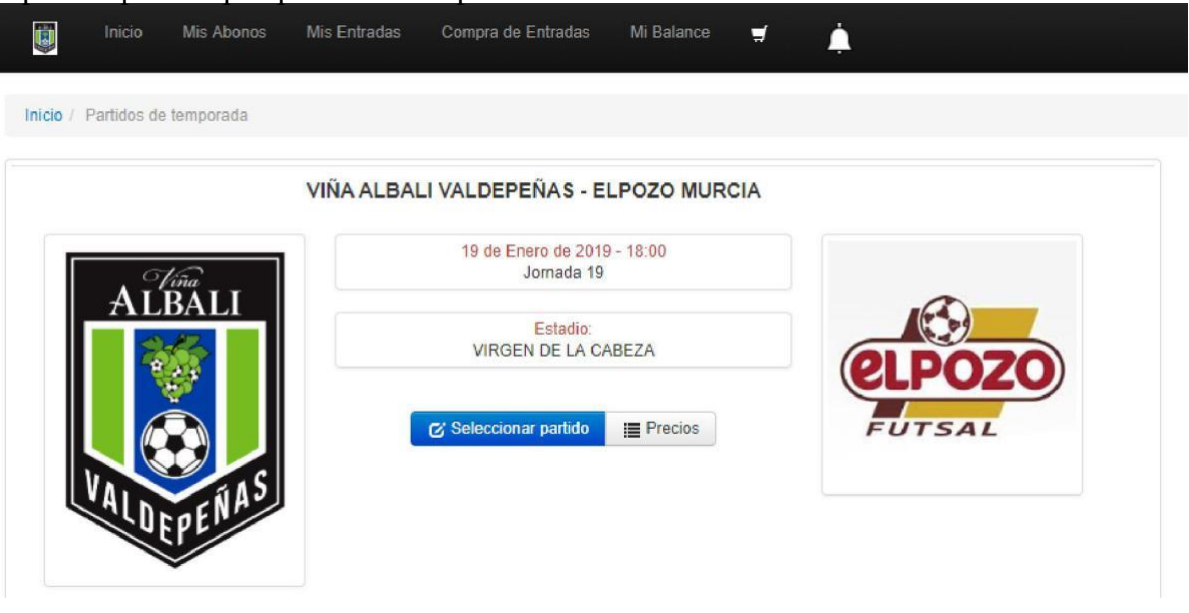

3. Una vez hecho esto la web nos mostrará un plano del pabellón con las zonas que tienen entradas disponibles, que en nuestro caso es una pequeñas zonas en la parte superior derecha del pabellón que se llaman ENTRADAS GENERAL S/N, para comprar entradas de cada categoría sin asiento numerado asignado. Seleccionamos la zona y pulsamos en ella para acceder.

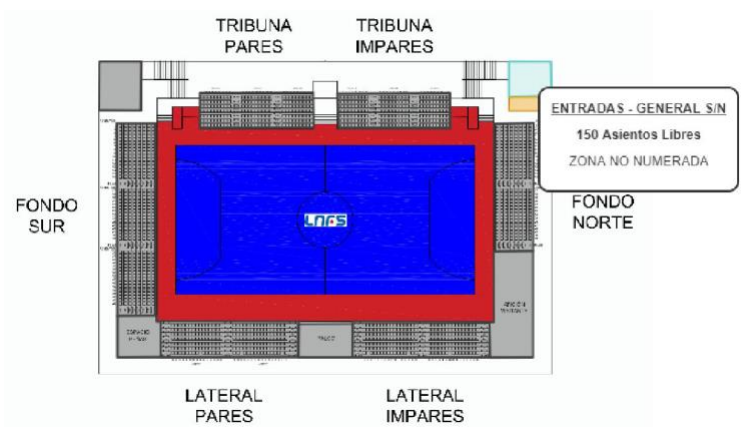

4. Una vez dentro hay que hacer click en el tipo de entrada e introducir manualmente el número de entradas que queremos comprar y hacer click en Reservar

Inicio / Partidos de temporada / Seleccione zona / Sele

| 19/01/2019 18:     | 00 - VIÑA ALBA    | I VALDEPEÑAS vs ELPOZO MURCIA |          |
|--------------------|-------------------|-------------------------------|----------|
| Esta zona no tiene | asientos numerado | - ENTRADAS / GENERAL S/N      |          |
| Seleccione sus tip | os de entrada     |                               |          |
| Tipos:             | GENERAL: 12       | 06                            |          |
| Cantidad:          | 2                 |                               |          |
| 🛒 Mostrar carrito  |                   |                               | Reservar |

<u>AVISO IMPORTANTE</u>: sólo se pueden adquirir 4 entradas por operación, y una sola operación desde cada IP y/o tarjeta por día igual que en ocurre en la venta en tienda, cualquier intento de superar ese límite generará un error en el pago que provocará que no se complete la venta.

5. Las entradas se han añadido a nuestro carrito, si pulsamos en el icono referente a ellas.

| ٥ | Zona                   | \$                                                                  | Fila                                                                         | \$                                                                                        | Asient                                                                                                    | • •                                                                                                    | Precio                                                                                                    | \$                                                                                                    | Supler<br>Club                                                                                                    | nento Día del                                                                                                    | ٥                                                                                                    | Expira en 🗘                                                                                                    |                                                                                                    |
|---|------------------------|---------------------------------------------------------------------|------------------------------------------------------------------------------|-------------------------------------------------------------------------------------------|----------------------------------------------------------------------------------------------------|----------------------------------------------------------------------------------------------------|----------------------------------------------------------------------------------------------------|----------------------------------------------------------------------------------------------------|----------------------------------------------------------------------------------------------------|----------------------------------------------------------------------------------------------------|----------------------------------------------------------------------------------------------------|----------------------------------------------------------------------------------------------------|----------------------------------------------------------------------------------------------------|
|   |                        |                                                                     |                                                                              |                                                                                           |                                                                                                    |                                                                                                    |                                                                                                    |                                                                                                    |                                                                                                    |                                                                                                    |                                                                                                    |                                                                                                    |                                                                                                    |
|   | ENTRADAS - GENERAL S/N |                                                                     |                                                                              |                                                                                           |                                                                                                    |                                                                                                    |                                                                                                    | 12,00€                                                                                                    |                                                                                                    |                                                                                                    | -                                                                                                    | 19 minutos                                                                                                    |                                                                                                    |
|   | ENTRADAS - GENERAL S/N |                                                                     |                                                                              |                                                                                           |                                                                                                    |                                                                                                    |                                                                                                    | 12,00 €                                                                                                    |                                                                                                    |                                                                                                    |                                                                                                    | 19 minutos                                                                                                    |                                                                                                    |
|   |                        |                                                                     |                                                                              |                                                                                           |                                                                                                    |                                                                                                    |                                                                                                    |                                                                                                    |                                                                                                    |                                                                                                    |                                                                                                    |                                                                                                    |                                                                                                    |
|   | Zona                   |                                                                     | \$                                                                           | Fila                                                                                      | ٥                                                                                                    | Asiento                                                                                                    | ٥                                                                                                    | Precio                                                                                                    | ٥                                                                                                    | Expira en                                                                                                    | ٥                                                                                                    |                                                                                                    |                                                                                                    |
|   |                        |                                                                     |                                                                              |                                                                                           |                                                                                                    |                                                                                                    |                                                                                                    |                                                                                                    |                                                                                                    |                                                                                                    |                                                                                                    |                                                                                                    |                                                                                                    |
|   |                        |                                                                     |                                                                              |                                                                                           |                                                                                                    |                                                                                                    |                                                                                                    |                                                                                                    |                                                                                                    |                                                                                                    |                                                                                                    |                                                                                                    |                                                                                                    |
|   | \$                     | Zona     ENTRADAS - GENERAL SIN     ENTRADAS - GENERAL SIN     Xona | Zona     Zona     ENTRADAS - GENERAL S/N     ENTRADAS - GENERAL S/N     Zona | Zona     Fila       ENTRADAS - GENERAL SIN     ENTRADAS - GENERAL SIN       Xona     Xona | Zona     Fila       ENTRADAS - GENERAL SIN       ENTRADAS - GENERAL SIN       ENTRADAS - GENERAL SIN       Zona       Fila | Zona       Fila       Asiento         ENTRADAS - GENERAL SIN       ENTRADAS - GENERAL SIN       ENTRADAS - GENERAL SIN         Zona       Fila       Fila | Zona       Fila       Asiento       \$         ENTRADAS - GENERAL SIN       ENTRADAS - GENERAL SIN       Image: Constraint of the second second se | Zona       Fila       Asiento       Precion         ENTRADAS - GENERAL S/N       ENTRADAS - GENERAL S/N       Image: Constraint of the second second sec | Zona       Fila       Asiento       Precio       Image: Constraint of the constraint of the constraint of t | ↓       Zona       ↓       Fila       ↓       Asiento       ↓       Precio       ↓       Club         ■       ■       ■       ■       ■       ■       ■       ■       □       □       □       □       □       □       □       □       □       □       □       □       □       □       □       □       □       □       □       □       □       □       □       □       □       □       □       □       □       □       □       □       □       □       □       □       □       □       □       □       □       □       □       □       □       □       □       □       □       □       □       □       □       □       □       □       □       □       □       □       □       □       □       □       □       □       □       □       □       □       □       □       □       □       □       □       □       □       □       □       □       □       □       □       □       □       □       □       □       □       □       □       □       □       □       □       □       □       □ </td <td>Zona       Fila       Asiento       Precio       Suplemento Dia del Club         ENTRADAS - GENERAL SIN       12.00 €       12.00 €         ENTRADAS - GENERAL SIN       12.00 €       12.00 €</td> <td>Image: Constraint of the second second se</td> <td>Zona Fila Asiento Precio Club Expira en Expira en Expira en Expira en Image: Club Image: Club</td> | Zona       Fila       Asiento       Precio       Suplemento Dia del Club         ENTRADAS - GENERAL SIN       12.00 €       12.00 €         ENTRADAS - GENERAL SIN       12.00 €       12.00 € | Image: Constraint of the second second se | Zona Fila Asiento Precio Club Expira en Expira en Expira en Expira en Image: Club Image: Club |

Revisamos el importe, y si nuestro pedido es correcto haremos click en Confirmar pedido para entrar en la pasarela de pago.

NOTA: podemos observar al lado de cada entrada que la reserva se agota pasado cierto tiempo, si no completamos el proceso de pago a tiempo tendremos que volver a repetir todo el proceso desde el paso 2.

6. Al confirmar el pedido veremos una pantalla con el resumen de la compra, tal y como esta: Confirme su pedido

| Entradas                    |                   |          |                                    |            |               |               |              |                  |         |       |                          |            |
|-----------------------------|-------------------|----------|------------------------------------|------------|---------------|---------------|--------------|------------------|---------|-------|--------------------------|------------|
| Тіро                        | 0                 | Zona     |                                    | \$<br>Fila | \$<br>Asiento | \$<br>Precio  | \$           | Suplemento Día d | el Club | ٥     | Expira en                | \$         |
| GENERAL<br>GENERAL          |                   | ENTRADA: | S - GENERAL S/N<br>S - GENERAL S/N |            |               | 12.           | 00 €<br>00 € |                  |         | -     | 16 minutos<br>16 minutos |            |
| Abonos                      |                   |          |                                    |            |               |               |              |                  |         |       |                          |            |
| Тіро                        |                   | \$       | Zona                               |            | \$<br>Fila    | \$<br>Asiento | 4            | Precio           | \$      | Ex    | pira en                  | \$         |
| No hay abonos seleccio      | onados            |          |                                    |            |               |               |              |                  |         |       |                          |            |
| Productos                   | 24,00 €           |          |                                    |            |               | Elija el Mo   | do           | de Pago          | C       | F     | Red <mark>sýs</mark>     | Red        |
| Gastos de gestión<br>Total: | 0,00 €<br>24,00 € |          |                                    |            |               |               |              |                  | Masee   | rtand | Maestro VISA             | <b>ISA</b> |

Aquí seleccionamos el método de pago (de momento solo está disponible el pago con tarjeta) haciendo click en el icono de las tarjetas en la parte inferior derecha, tras esto se nos enviará un aviso que aceptaremos y que nos llevará a la pasarela de pago segura.

## Confirmar

## Va a iniciar el proceso de compra, por favor complételo hasta el final.

Será redirigido a la Pasarela de Pago seleccionada, donde podrá realizar el pago mediante los modos ofrecidos. Una vez hecho el pago, será devuelto al sistema, donde podrá validar su compra.

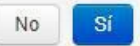

×

8. Ya estamos en la página para efectuar el pago de las entradas, aquí deberemos introducir nuestro número de tarjeta de crédito, la fecha de caducidad y el código de seguridad, una vez hecho esto se realizará el pago automáticamente.

| Datos de    | e la operación                        | Pagar con Tarjeta 🛛 🚾 🚍 🥌 |
|-------------|---------------------------------------|---------------------------|
| Importe:    | 24,00€                                | Nº Tarjeta:               |
| Comercio:   | VIÑA ALBALI<br>VALDEPEÑAS<br>(ESPAÑA) | Caducidad:                |
| Terminal:   | 164115388-1                           | Cód. Seguridad:           |
| Pedido:     | 1000001788                            |                           |
| Fecha:      | 13/01/2019 18:20                      | Cancelar Pagar            |
| Descripción | Entradas y Abonos                     | iupqui                    |

NOTA: es posible que dependiendo de tu entidad bancaria o sistema de tarjeta se te requiera información adicional para realizar el pago, como que introduzcas alguna clave de confirmación que tu propio banco te envíe al correo electrónico o mediante SMS, ten cuidado con esto puesto que es un proceso entre tu banco y tú mismo, por lo que nosotros no podemos ayudarte en este paso.

9. Ya has realizado la compra, ahora tienes en pantalla un mensaje de confirmación de la transacción, puedes imprimir un justificante de la compra o simplemente pulsa Continuar.

| 1 Select<br>méto         | ccione<br>odo de pago     | 2 Solicitando detos adicionales ⊕ 3 Autentificando Cl 4 Resultado de la transacción € |
|--------------------------|---------------------------|---------------------------------------------------------------------------------------|
| Datos de                 | e la operación            | OPERACIÓN AUTORIZADA CON CÓDIGO: CITERED                                              |
| Importe:                 | 24,00 €                   | Nombre Títular: VIÑA ALBALI VALDEPEÑAS                                                |
| Comercio:                | VIÑA ALBALI<br>VALDEPEÑAS | Número Tarjeta:                                                                       |
|                          | (ESPAÑA)                  | Url Comercio: https://www.fsciudaddelvi<br>no.acyti.com                               |
| Terminal:                |                           | Descripción producto: Entradas y Abonos                                               |
| Número<br>pedido:        |                           |                                                                                       |
| Fecha:                   |                           |                                                                                       |
| Descripción<br>producto: | Entradas y Abonos         |                                                                                       |

CONTINUAR

Si pulsas **CONTINUAR** serás devuelto a tu pantalla de usuario, donde también recibirás confirmación de que has comprado tus entradas.

| Inicio / Perfil        |                                                |                                  |                  |          |                 |            |              |                    |
|------------------------|------------------------------------------------|----------------------------------|------------------|----------|-----------------|------------|--------------|--------------------|
| Se ha completado corre | ectamente el proceso de compra. Puede comproba | rto en su sección de Mis Entrada | as y Mis Abonos. |          |                 |            |              |                    |
| Pago completado corre  | ectamente                                      |                                  |                  |          |                 |            |              |                    |
| Información de usuario | Información de Socio                           |                                  |                  |          |                 |            |              |                    |
| PRUEBA                 |                                                |                                  |                  |          |                 |            |              |                    |
| Nombre                 | PRUEBA                                         |                                  |                  |          |                 |            |              |                    |
| Apellidos              | PRUEBA PRUEBA                                  |                                  |                  |          |                 |            |              |                    |
| Correo electrónico     | tienda@fsvaldepenas.com                        |                                  |                  |          |                 |            |              |                    |
|                        |                                                |                                  |                  | 🕑 Editar | C' Mis Entradas | Mis Abonos | 🕑 Mi Balance | Cambiar contraseña |

- 10. Una vez has seguido los pasos hasta aquí, deberías tener en tu correo electrónico un e-mail con varios archivos pdf que contienen las entradas que acabas de adquirir.
- 11. Tienes dos opciones al llegar al control de acceso el día del partido:
  - Presentar tu entrada impresa pulsando el botón
  - Llevar tu entrada en el móvil descargándola con la opción

AVISO MUY IMPORTANTE: no facilites a nadie ninguna imagen de tu entrada ni el archivo, tampoco la imprimas más de una vez, puesto que cada entrada tiene un código único que te permite el acceso al evento <u>una sola vez</u>, puedes tener problemas a la entrada si alguien más se presenta antes que tú con la misma entrada que TÚ has comprado, no te compliques, imprime tu entrada una sola vez y guárdala como si la hubieras adquirido en tienda hasta el día del partido.

ENTRADA

ENTRADA

12. En cualquier caso, si no recibes tu correo o lo has perdido y necesitas imprimir tu entrada(iiiCUIDADO SI YAS LAS HAS IMPRESO EN OTRO MOMENTO!!!) puedes entrar en la sección Mis Entradas y ahí las encontrarás, simplemente haz click en ENTRADA INTERNET

| Partido 0                                                  | Тіро    | \$<br>Zona             | ¢ F | la 🗘 | Asiento \$ | Precio \$ | Suplemento<br>Dia del Club | \$   |          |                    |
|------------------------------------------------------------|---------|------------------------|-----|------|------------|-----------|----------------------------|------|----------|--------------------|
| 19/01/2019 18:00 - VIÑA ALBALI VALDEPEÑAS vs ELPOZO MURCI  | GENERAL | ENTRADAS - GENERAL S/N |     |      |            | 12,00 €   |                            | - Ir | nprimir: | 🚔 ENTRADA INTERNET |
| 19/01/2019 18:00 - VIÑA ALBALI VALDEPEÑAS vs ELPOZO MURCI/ | GENERAL | ENTRADAS - GENERAL S/N |     |      |            | 12,00 €   |                            | - Ir | nprimir: | A ENTRADA INTERNET |

Para cualquier incidencia en el pago o problema para completar la compra de entradas estamos disponibles en la tienda oficial del club en horario de atención al público o en el correo electrónico socios@fsvaldepenas.com

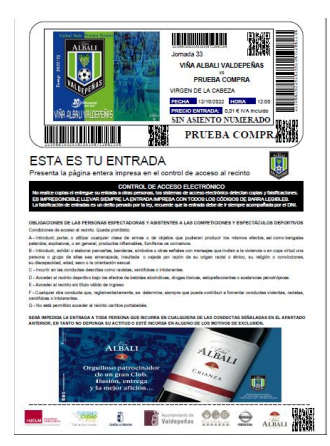

**Mis Entradas** 

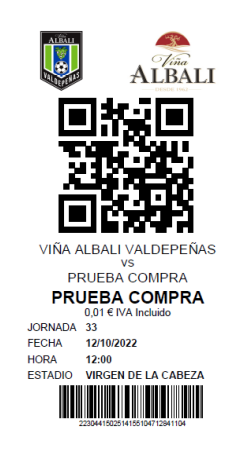